# Petit tutoriel pour bien démarrer Avec Profil déjà créé.

A. SENECHAL DSDEN JURA Lons ASH 2018

#### Double-cliquer sur l'icône

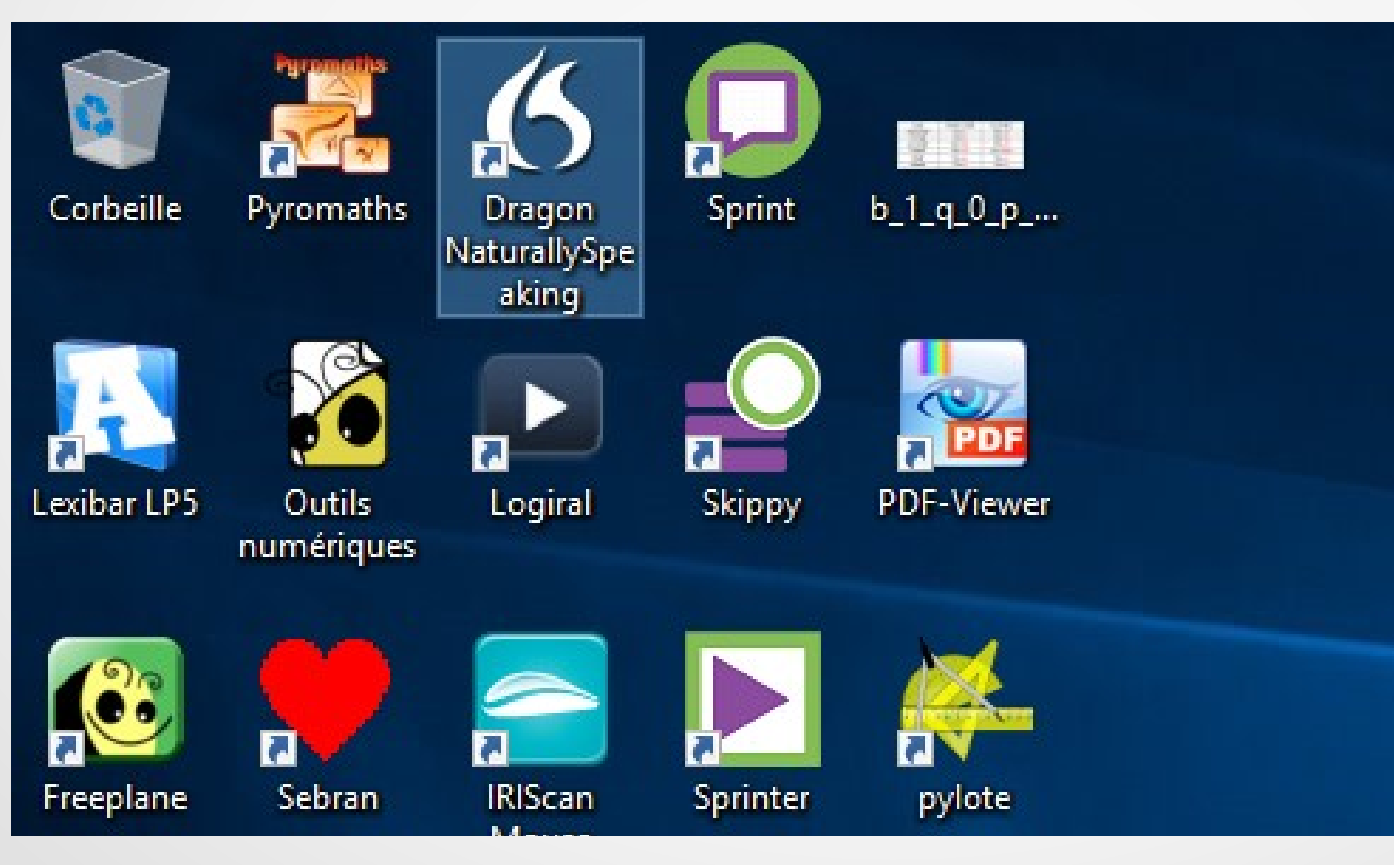

S'assurer que le micro-casque est blen branche au prealable

#### La barre Dragon apparaît

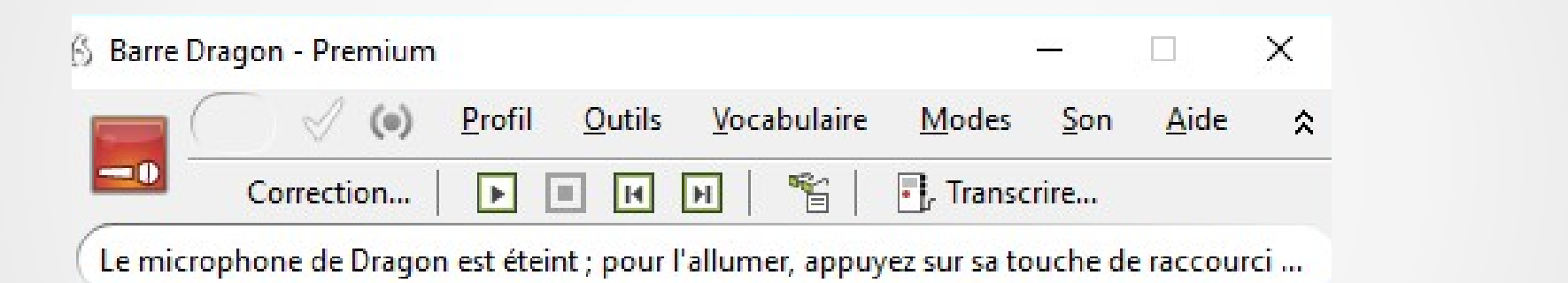

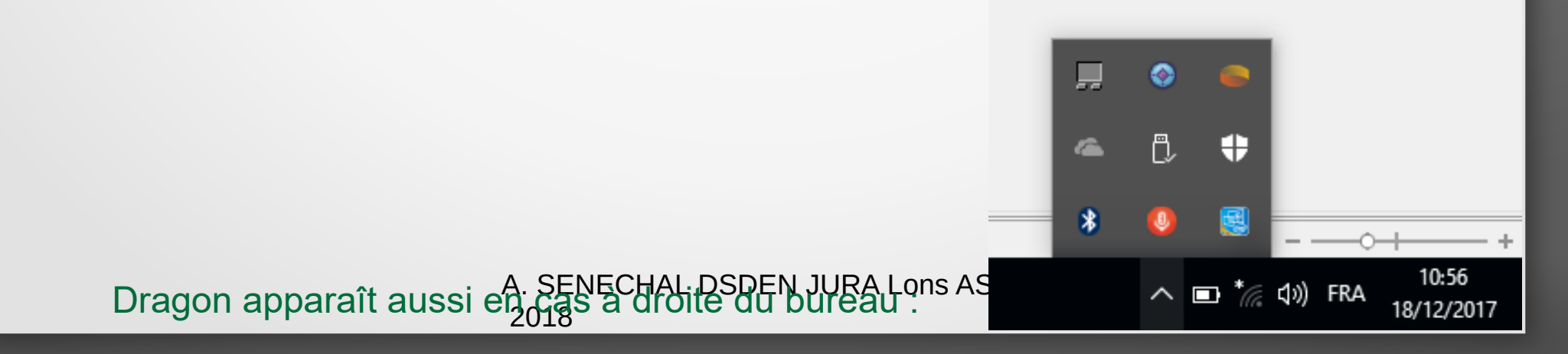

#### Le volet de référence apparaît également à droite de l'ordinateur

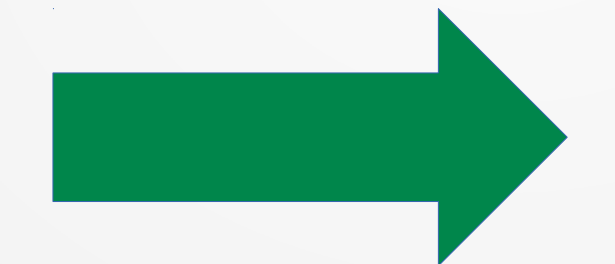

2018

A. SENECHAL DSDEN JURA I

| Volet de référence                                                                                             |              |           | ×            |
|----------------------------------------------------------------------------------------------------|--------------|-----------|--------------|
| <b>(6</b> Volet de référence                                                                                   |              | ?         | ×            |
| Bureau Personnel                                                                                               |              |           |              |
| - Notions de base                                                                                              |              |           |              |
| Le Bureau ou l'Explorateur constitue<br>Vous pouvez dire :                                                     | e la fenêtre | e active  | ^            |
| au repos<br>au travail<br>rendre le Volet de référence plu                                                     | s fin        |           |              |
| lancer l'Explorateur Windows<br>ouvrir menu de démarrage<br>appuyer sur la touche Windows<br>montrer le Bureau |              |           |              |
| <n> (en haut   à gauche)<br/>appuyer sur Entrée<br/>souris double-clic</n>                                     |              |           |              |
| basculer vers fenêtre précédent<br>énumérer toutes les fenêtres                                                | te           |           |              |
| ouvrir l'Espace outils de reconna<br>Remarque :                                                                | aissance     |           | ~            |
| + Gérer                                                                                                    |              |           |              |
| Explorateur de fichiers                                                                                        |              |           |              |
| + Utiliser la souris                                                                                           |              |           |              |
| Didacticiel                                                                                                    | Dragon s     | sur Inter | r <u>net</u> |

#### S'il n'apparaît pas, on peut l'appeler avec la commande Aide => Volet de référence

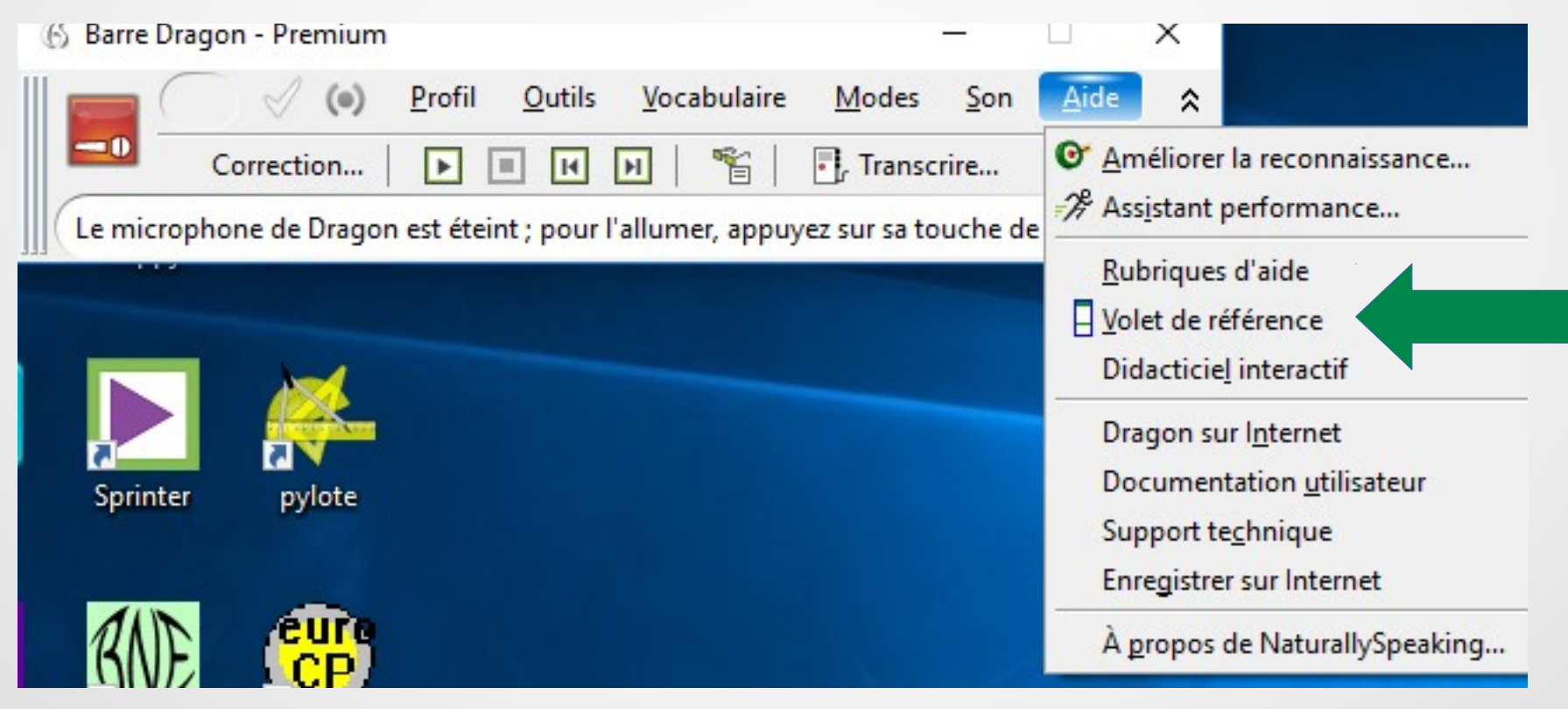

#### Choisir le mode dictée uniquement

| 🚯 Barre Dragon - Premium                                                                                                    | <b>—</b>                     | ×  |
|----------------------------------------------------------------------------------------------------|------------------------------|----|
| Service of the service of the servic | <u>Modes</u> on <u>A</u> ide | \$ |
| Correction   🕨 🗉 🖂 📔 🧉                                                                                                    | Mode <u>n</u> ormal          |    |
| Le microphone de Dragon est éteint ; pour l'allumer, appuye                                                                                                    | Mode <u>d</u> ictée          |    |
|                                                                                                    | Mode <u>c</u> ommandes       |    |
|                                                                                                    | Mode n <u>u</u> mérique      |    |
|                                                                                                    | Mode é <u>p</u> ellation     |    |

Décider à cette occasion du traitement de texte ou autre logiciel dans lequel on souhaite dicter du texte.

2018

#### Exemple ici : Libreoffice Writer

|                                                                                                    | 🚯 Barre Dragon - Premium 🦳 — 🗌 🗙                                                        |
|----------------------------------------------------------------------------------------------------|-----------------------------------------------------------------------------------------|
| lle Pyromaths Dragon Sprint b_1_q_0_p                                                                                                    | │                                                                                       |
| Naturanys                                                                                                    | Correction   🕨 🔳 🔫 🏓 📑 Transcrire                                                       |
|                                                                                                    | Le microphone de Dragon est éteint ; pour l'allumer, appuyez sur sa touche de raccourci |
|                                                                                                    |                                                                                         |
| Sans nom 2 - LibreOffice Writer                                                                                                    |                                                                                         |
| <u>Fi</u> chier É <u>d</u> ition <u>Affichage</u> <u>Insertion</u> Forma <u>t</u> <u>S</u> tyles Ta <u>b</u> leau <u>O</u> utils <u>G</u> rammalecte Fe <u>n</u> êt | re Aid <u>e</u>                                                                         |
| 🏠 🗶 🔍 👄 🏚   🥒 🛶 🦹                                                                                                    | 🖹 • 🔚 • 🔚 •   🛃 🚍 🔯   💥 🤚 💼 •   🍰   🖘 • 🔿 •   父 Ab                                      |
| 🞧 😂 🛛 Style par défaut 🖂 🞯 🛞 🛛 Liberation Serif 🖂 12 🛁 🏾 🕰                                                                                                    | a æ∣aþa₀ 4₄ ª·≫·¦≆·¹₽· ≡ = = ≡  ‡≡                                                      |
| π 📶 💥 π, 🔣 🔗 🄗                                                                                                    |                                                                                         |
|                                                                                                    |                                                                                         |
|                                                                                                    |                                                                                         |
|                                                                                                    |                                                                                         |
|                                                                                                    |                                                                                         |
|                                                                                                    |                                                                                         |
|                                                                                                    |                                                                                         |
|                                                                                                    |                                                                                         |

| Utiliser Dragon sur ordinateur MPA                                                                                                    |                                                  |  |  |  |  |
|----------------------------------------------------------------------------------------------------|--------------------------------------------------|--|--|--|--|
| Commencer à dicter au micro :                                                                                                    |                                                  |  |  |  |  |
| Image: Contraction in the image: Contraction in the image: Contreation in the image: Contraction in the image: Contra  | <u>A</u> ide                                     |  |  |  |  |
| Is Grammalecte Fenêtre Aidg   Image: Second state in the second state in the second state in the | La boite de dictée<br>s'ouvre<br>automatiquement |  |  |  |  |
| Transférer Annuler Aide Paramètres                                                                                                    | N JURA Lons ASH                                  |  |  |  |  |
|                                                                                                    |                                                  |  |  |  |  |

#### Possibilité de réécouter ce que l'on a dicté.

#### Barre Dragon - Premium

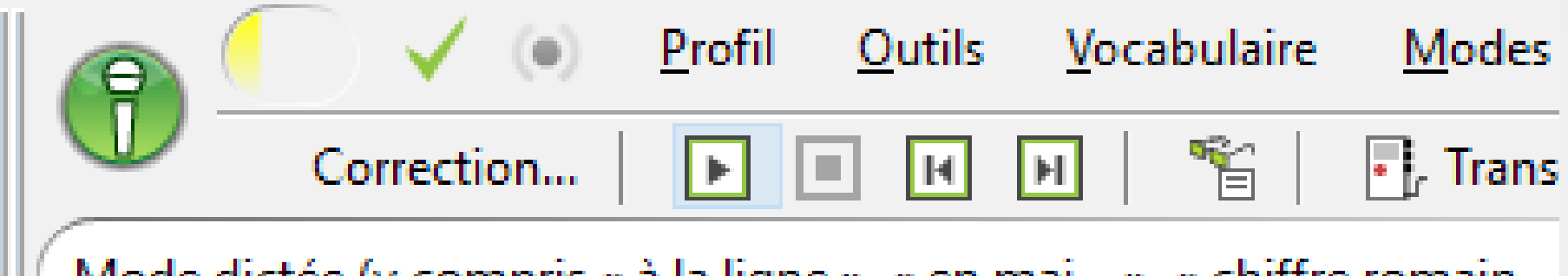

Mode dictée (y compris « à la ligne », « en maj... », « chiffre romain...

Utiliser les flèches « lecture » dans la barre Dragon.

Attention à régler le volume sonore !

A. SENECHAL DSDEN JURA Lons ASH 2018

#### Vous êtes contents de votre dictée ?

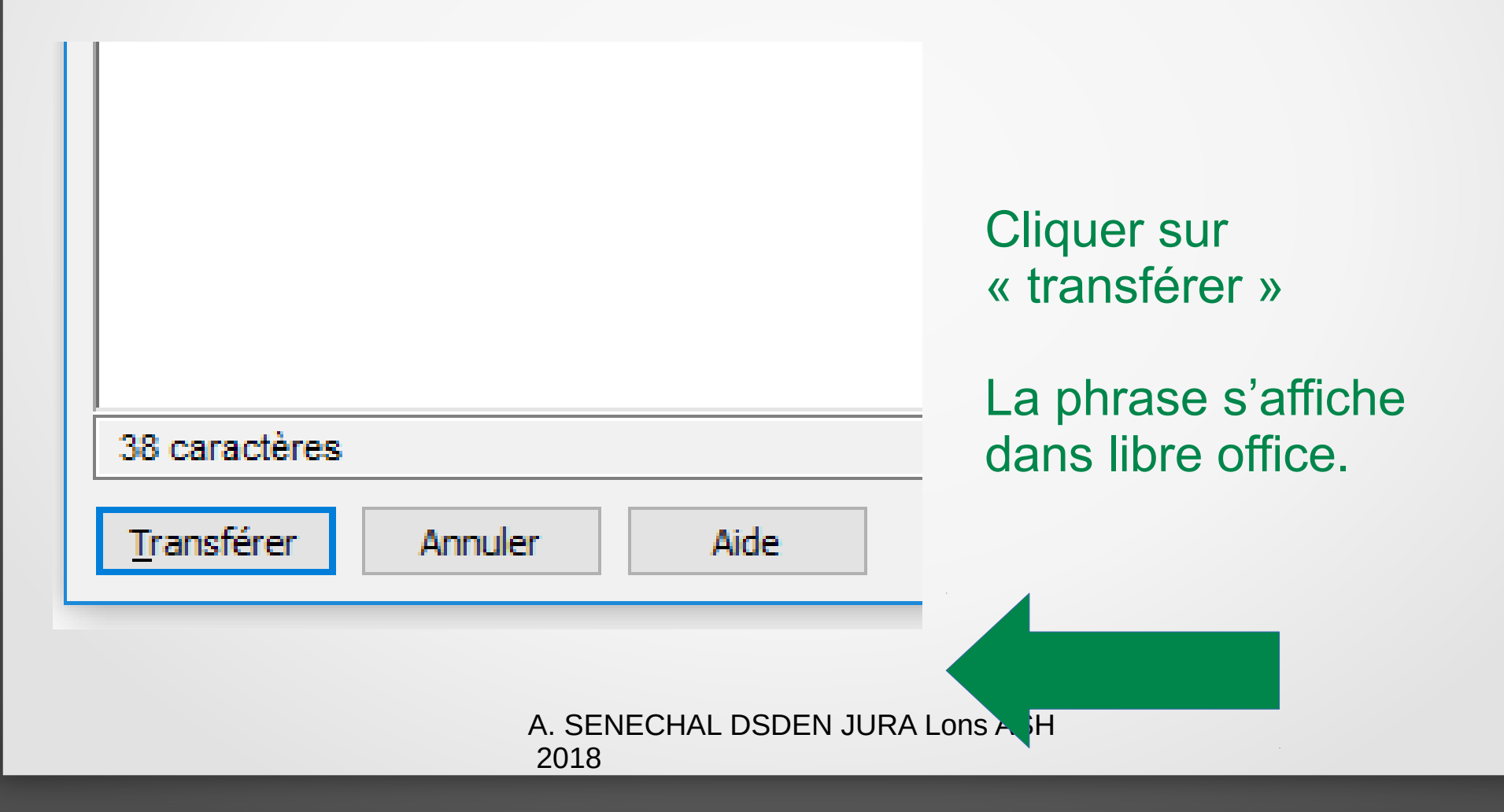

#### Bon travail !

#### Simplement penser à éteindre le micro quand on ne dicte pas.

| () Baile Dragon - Plenium                                                                                                 |                                                                                                    |
|----------------------------------------------------------------------------------------------------|----------------------------------------------------------------------------------------------------|
| n Sprint b_1_q_0_p<br>S                                                                                                   | utils <u>V</u> ocabulaire <u>M</u> odes <u>S</u> on <u>A</u> ide ;                                              |
| Correction                                                                                                    | H H 🖺 📔 📑, Transcrire                                                                                           |
| 📘 👘 💭 🔛 🚛 👘 👘 👘 👘 👘 👘 🚺 🚺 🚺 🚺 🚺 🚺 🚺 🚺                                                                                     | ue de la dictée (voir l'aide).                                                                                  |
|                                                                                                    |                                                                                                    |
| e Writer                                                                                                    |                                                                                                    |
| Insertion Forma <u>t</u> <u>S</u> tyles Ta <u>b</u> leau <u>O</u> utils <u>G</u> rammalecte Fe <u>n</u> être Aid <u>e</u> |                                                                                                    |
| ⊨ 1   🌽 🦫   👑 🔕   🖉 🏇   🖻 - 🛅 - 🛃 -   🥂 🛱 🔯                                                                               | ¾ 🖣 🛍 ·   🛓   🥱 • 🔿 •   (                                                                                       |
| éfaut 🗸 🛞 🚱 Arial 🗸 10 🗸 a a a a a a a                                                                                    |                                                                                                    |
|                                                                                                    |                                                                                                    |
|                                                                                                    | 12 13 14 15 16 17 18                                                                                            |
|                                                                                                    |                                                                                                    |
|                                                                                                    |                                                                                                    |
| 6                                                                                                    |                                                                                                    |
| Exemples de dictée.                                                                                                    | hanne i the second second second second second second second second second second second second second second s |
| Réécouter la phrase que l'on a dictée.                                                                                    |                                                                                                    |
| 2018                                                                                                    |                                                                                                    |